## Mozilla Thunderbird

Once you have downloaded and installed Thunderbird on to your machine, you can follow these steps to set up your pair email:

- 1. Open the Thunderbird application
- 2. On the main page, under the **Set up an account** heading, click **Email**

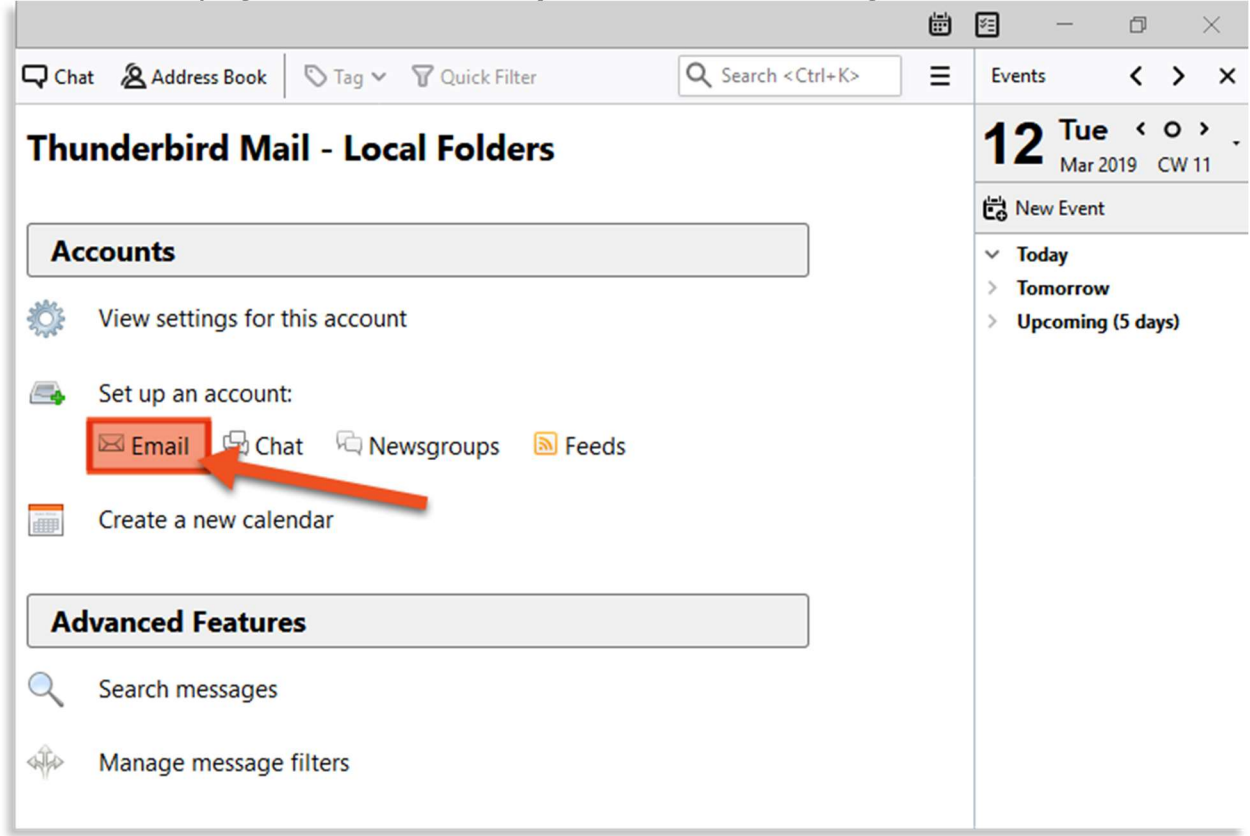

This page will come up automatically for new users and some existing users. If this page does not come up default, you can click **Local Folders** in the left sidebar to navigate to the page.

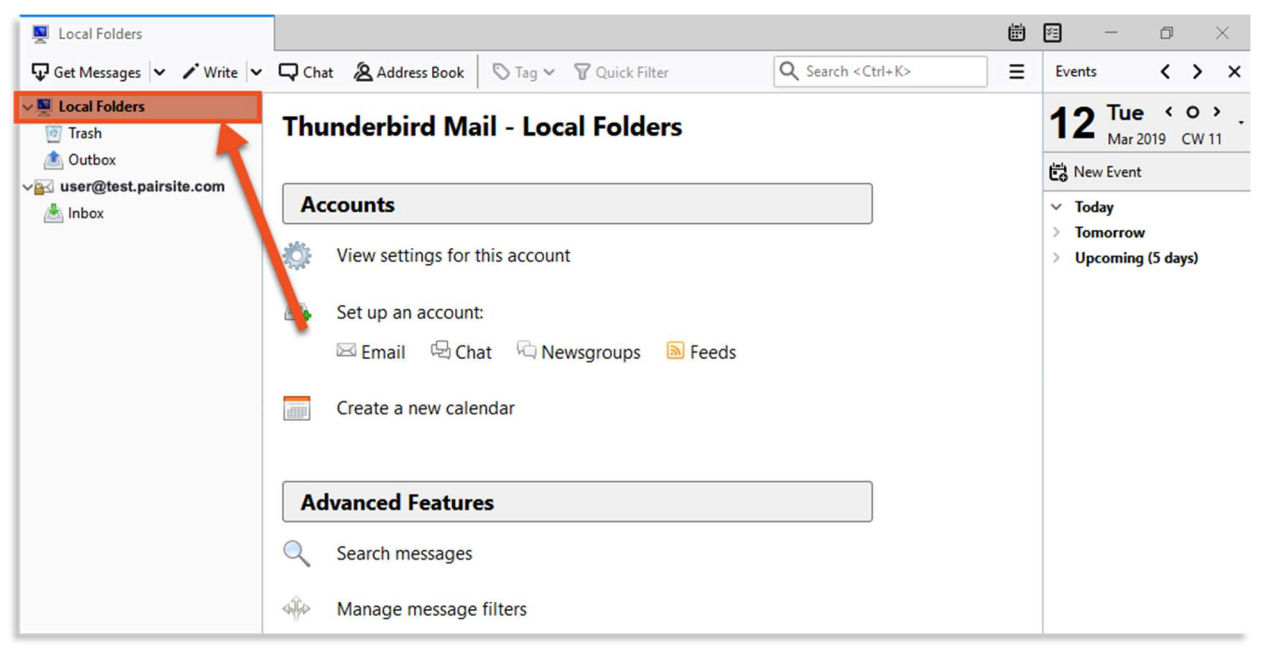

3. A window will appear. Enter your email information here: Set Up an Existing Email Account

| Set Up an Existing                      | g Email Account   |                               | × |
|-----------------------------------------|-------------------|-------------------------------|---|
| Your <u>n</u> ame:                      | First Last        | Your name, as shown to others |   |
| <u>E</u> mail address:                  | you@example.com   | Your existing email address   |   |
| <u>P</u> assword:                       | Password          |                               |   |
|                                         | Remember password |                               |   |
|                                         |                   |                               |   |
|                                         |                   |                               |   |
|                                         |                   |                               |   |
|                                         |                   |                               |   |
|                                         |                   |                               |   |
| Get a new email address Continue Cancel |                   |                               |   |

| Your Name     | This name will appear as the sender of your email               |
|---------------|-----------------------------------------------------------------|
| Email Address | The pair email address you are planning to use with Thunderbird |
| Password      | Your email address' password.                                   |
|               |                                                                 |

4. Click Continue

5. Select **IMAP** or **POP. IMAP** is recommended.

| Set Up an Existing                                                                                                    | g Email Account  | :                             | X |
|----------------------------------------------------------------------------------------------------|------------------|-------------------------------|---|
| Your <u>n</u> ame:                                                                                                    | John Smith       | Your name, as shown to others |   |
| Email address:                                                                                                    | user@example.com | Your existing email address   |   |
| Password:                                                                                                    | •••••            |                               |   |
| <ul> <li>Remember password</li> <li>Configuration found by trying common server names</li> <li>IMAP (remote folders) OPOP3 (keep mail on your computer)</li> <li>Incoming: IMAP, mail.poof.pairsite.com, STARTTLS</li> <li>Outgoing: SMTP, mail.poof.pairsite.com, STARTTLS</li> <li>Username:</li> </ul> |                  |                               |   |
| Manual config Done Cancel                                                                                                    |                  |                               |   |

## 6. Click Manual Config

| Set Up an Existing                                                                                                    | g Email Account  |                             | ×   |
|----------------------------------------------------------------------------------------------------|------------------|-----------------------------|-----|
| Your <u>n</u> ame:                                                                                                    | John Smith       | Your name, as shown to oth  | ers |
| Email address:                                                                                                    | user@example.com | Your existing email address |     |
| Password:                                                                                                    | •••••            |                             |     |
| Remember password Configuration found by trying common server names IMAP (remote folders) OPOP3 (keep mail on your computer) Incoming: IMAP, mail.poof.pairsite.com, STARTTLS Outgoing: SMTP, mail.poof.pairsite.com, STARTTLS |                  |                             |     |
| Username:                                                                                                    |                  |                             |     |
| Manual config Done Cancel                                                                                                    |                  |                             |     |

Enter the incoming and outgoing mail servers and the username: Mail serves should be set as follows

| Incoming | Incoming mail server                           |
|----------|------------------------------------------------|
|          |                                                |
| Qutaning | Outgoing mail server                           |
| Outgoing | mail.hamiltoncom.net or mail.futiva.net        |
| Username | The email address you are currently setting up |
|          |                                                |

7. Enter/verify ports for incoming and outgoing servers.

| Ta a san ta a | For IMAP port should be 933 |
|---------------|-----------------------------|
| Incoming      | For POP3 port should be 95  |
| Outgoing      | Outgoing port should be 587 |

8. Set SSL for incoming and outgoing servers.

| Incoming | Set to SSL/TLS by clicking drop down arrow  |
|----------|---------------------------------------------|
| Outgoing | Set to STARTTLS by clicking drop down arrow |

- 9. Verify authentication is set to Normal Password for both incoming and outgoing.
- 10. Verify username is the full email address for both incoming and outgoing.
- 11. Click Done